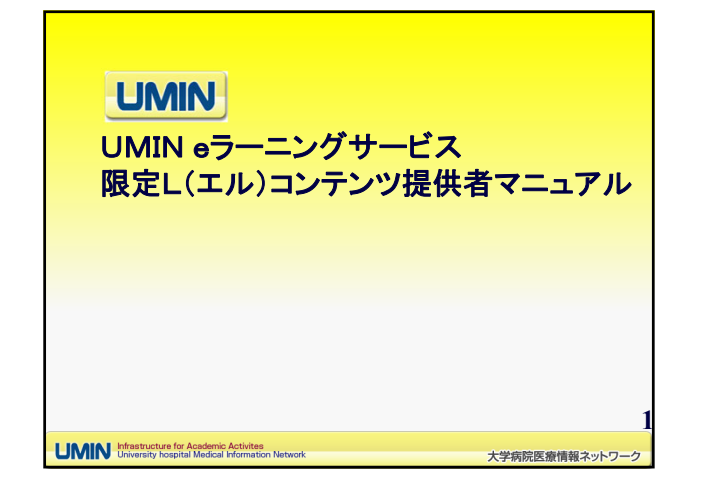

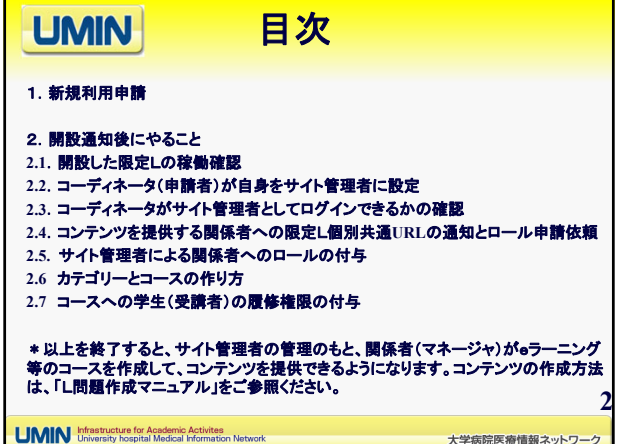

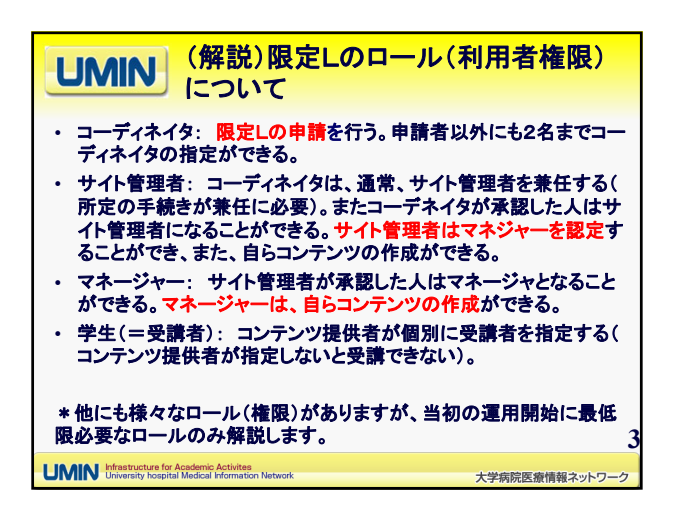

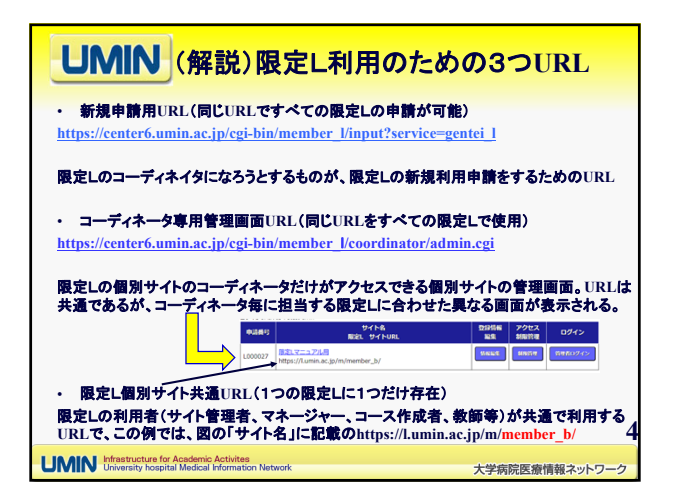

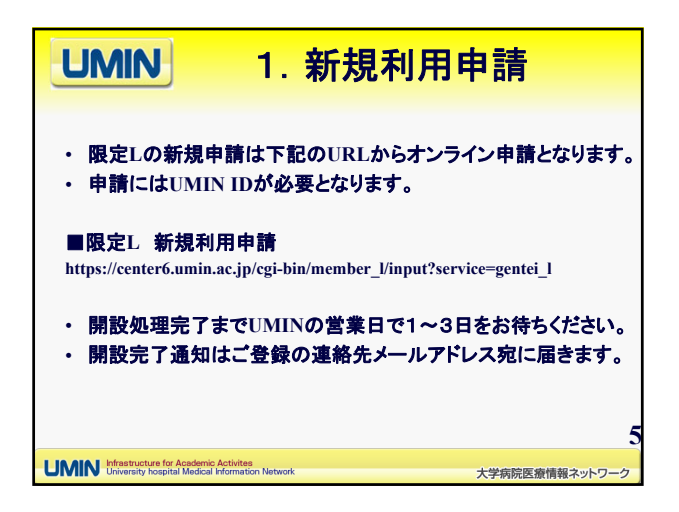

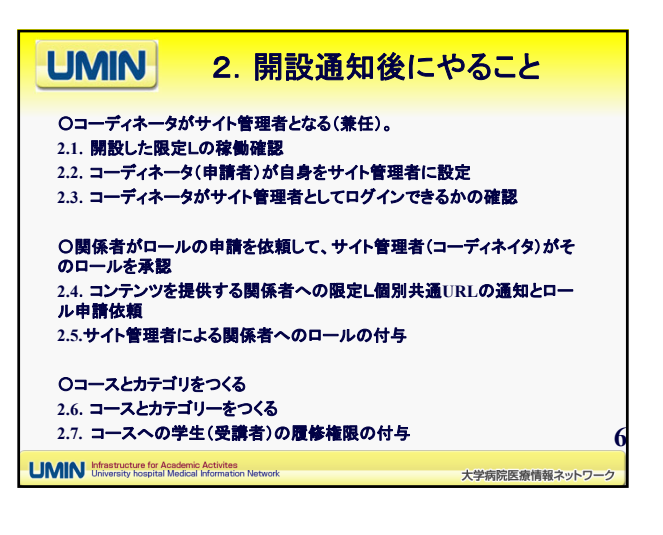

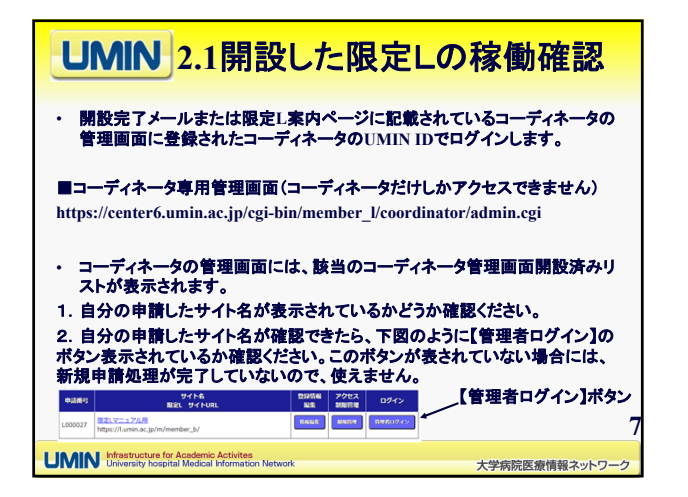

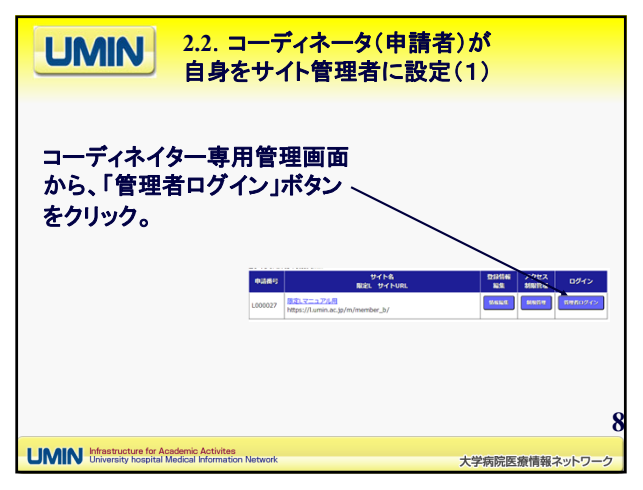

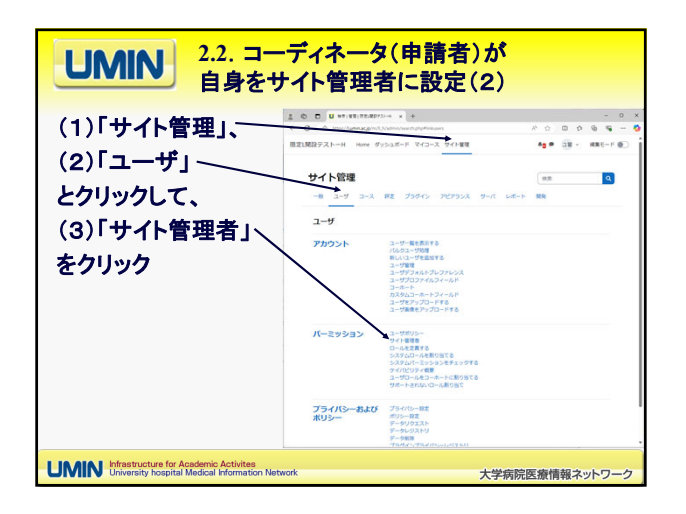

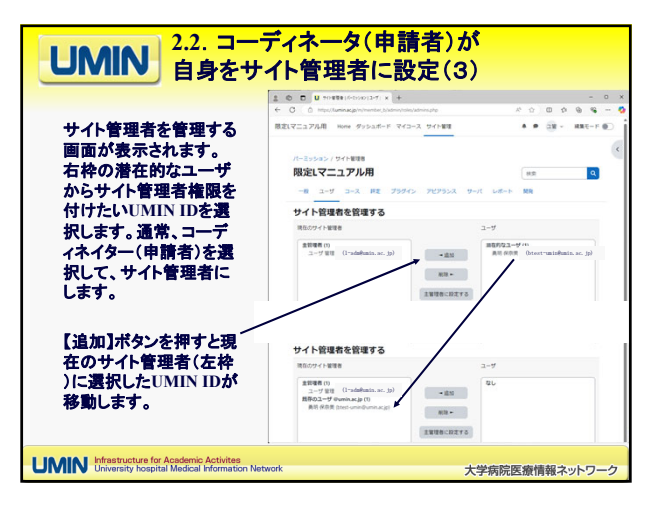

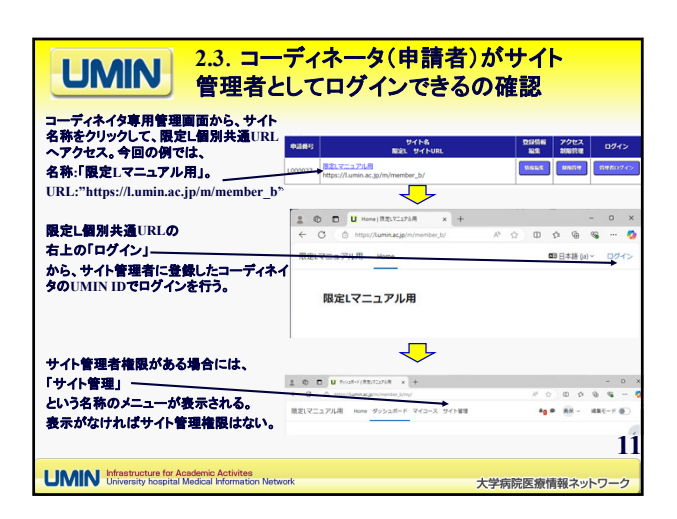

| <b>UMIN</b> 2.4 コン<br>個別共道                                                                 | レテンツを提供する<br>■URLの通知とロー                                                                                                    | <mark>関係者・</mark><br>−ル申請 | への<br>依頼                                            |                 |
|--------------------------------------------------------------------------------------------|----------------------------------------------------------------------------------------------------|---------------------------|-----------------------------------------------------|-----------------|
| サイト管理者は、関係者に限<br>定Lの<br>「個別サイト共通URL」<br>を通知する。                                             | 9-2893         9-7-16,<br>8823, 1-9-7-198,           L0000377         8823, 1-9-7-198,<br>1259-71, units ac.gs/m/member_3/ | 523454<br>30%<br>55.46.6  | <ul> <li>アクセス<br/>おんけい説</li> <li>Marting</li> </ul> | ログイン<br>NHR0742 |
| 関係者は、通知を受けた<br>「個別サイト共通URL」<br>を開き、右上からログインする<br>ことによって、限定Lの個別サ                            | ① D U Howey BEX1276A × +     ← C ○ ○ Php/Uminka/ph/Homeke_2/     R技Lマニュアル用     限定Lマニュアル用                                   | <i>№</i> ☆) Φ             | -<br>介 優 %                                          | 0 X             |
| イトに登録され、該当サイトの<br>サイト管理者が関係者にロー<br>ルを割り当てることが可能とな<br>る。                                    | 1                                                                                                    |                           |                                                     | 12              |
| UMIN Infrastructure for Academic Activites<br>University hospital Medical Information Netw | vork                                                                                                    | 大学病院医療                    | 情報ネット                                               | ・ワーク            |

| UMIN         2.5 サイト管理者によるロールの付与<br>(ここの例では、マネージャを付与) |                                                                                                    |                      |  |  |
|-------------------------------------------------------|----------------------------------------------------------------------------------------------------|----------------------|--|--|
| サイト<br>管理考<br>体現の<br>UMIN ID                          |                                                                                                    | × 0 -<br>0 = 8 0 0 4 |  |  |
| でログインする。                                              | UMINマニュアル用ページ Home ダッシュボード マイコース サイト世界                                                                                                    | A P IN - HRT-F D     |  |  |
|                                                       | サイト管理2                                                                                                    | RAT A                |  |  |
| 「サイト管理(図:①)」⇒「ユー                                      | -8 3-7 3-2 FE 79742 757922 7-4 L4-                                                                                                    | ·· RR                |  |  |
| ザ(図:②)」⇒「システムロール                                      | ユーザ                                                                                                    |                      |  |  |
| を割り当てる(図:③)」の順で進<br>む。                                | アカウント         コーマーを見着する           K0-20 - WEB #5         K0-20 - WEB #5           L-10 - WEB #6         L-10 - WEB #6           L-10 - WEB #6         L-10 - WEB #6           L-10 - WEB #7         L-10 - WEB #6           L-10 - WEB #7         L-10 - WEB #7           L-10 - WEB #7         L-10 - WEB #7           L-10 - |                      |  |  |
|                                                       | バーミッション<br>コーザポッション<br>パー 第回日<br>マイ 第回日<br>マイ 第回日<br>マイ 第回日<br>マイオーションをすっかする<br>クスタムバーマッシンをすっかする<br>ケイパーマッシンをすっかする<br>マイロー・パローーホーレビアのでる<br>オーザロー・パローーホーレビアのでる<br>オーザロー・パローーホーレビアのでる                                                                                                    |                      |  |  |
|                                                       | プライバシーおよび フライバシー総定<br>ポリシー ポリシー ロン<br>データンクススト<br>データンクストリ                                                                                                    |                      |  |  |
|                                                       | adjusticional genorementation constraint formatic                                                                                                    |                      |  |  |
| UMIN University hospital Medical Information Network  | work 大学病院                                                                                                    | 医療情報ネットワーク           |  |  |

| UMIN <sup>2.5</sup> サイ<br>(ここの                                                                                                    | <mark>ト管理</mark> :<br>例では                                                                          | 者によ<br>、マネ                                                                                                    | :る<br>>                                     | コール<br>シャを                                       | <b>の付与</b><br>付与)                          |
|----------------------------------------------------------------------------------------------------|----------------------------------------------------------------------------------------------------|----------------------------------------------------------------------------------------------------|---------------------------------------------|--------------------------------------------------|--------------------------------------------|
| ロールとして、「マネージャ」<br>を選択する。                                                                                                    | <ul> <li>* 3302-400875)</li> <li>そ C () MUNT#</li> <li>UMIN マニュアル用ペー</li> <li>パーミッション/シ</li> </ul> | Antro: × +<br>exacgin://www.st/labou/via<br>ジ Home ダッシュボー)<br>ステムロールを割り当てる                                                                                                    | n/angr.php/lorfe<br>F - 743-2               | 656+1<br>7イト戦略                                   | * ● 03 - KRE-F ●<br>* 0 0 * KRE-F ●        |
| * eラーニングサイトが小規模で<br>コーディネイターの目が関係者の<br>よく届いている場合には、関係者<br>に「マネージャリロールを付身する<br>ことを勧める。コース作成者は、コ<br>マネージャーより権限が少なく、コ<br>ース作成者ができないことは、代<br>わりにサイト管理者がやらなくて<br>はならず、サイト管理者の手間が<br>増える。 |                                                                                                    | ュアル用ページ<br>コール 展記 クジャ<br>マックス 原正 クジャ<br>マックス 原正 クジャ<br>コールを割切<br>ロールを割切<br>ロールを割切<br>ロールを割かしてく<br>ロール<br>マックス のまたの一部<br>コールを割かしてく<br>ロール<br>マックス のまたの一部<br>コール<br>マックス のまたの一部<br>コール<br>マックス のまたの一部<br>コール<br>マックス のまたの一部<br>コール<br>マックス のまたの一部<br>コール<br>マックス のまたの一部<br>コール<br>マックス のまたの一部<br>コール<br>マックス のまたの一部<br>コール<br>マックス のまたの一部<br>コール<br>マックス のまたの一部<br>コール<br>マックス のまたの一部<br>コール<br>マックス のまたの一部<br>コール<br>マックス のまたの<br>コール<br>マックス のまたの一部<br>コール<br>マックス のまたの一部<br>コール<br>マックス のまたの一部<br>コール<br>マックス のまたの一部<br>コール<br>マックス のまたの<br>コール<br>マックス のまたの一部<br>コール<br>マックス のまたの一部<br>コール<br>マックス のまたの<br>コール<br>マックス のまたの<br>コール<br>マックス のまたの<br>コール<br>マックス のまたの<br>コール<br>マックス のまたの<br>コール<br>マックス のまたの<br>コール<br>マックス のまたの<br>コール<br>マックス のまたの<br>コール<br>マックス のまたの<br>コール<br>マックス のまたの<br>コース のまたの<br>コース の<br>コース のまたの<br>コース のまたの<br>コース のまたの<br>コース の<br>コース のまたの<br>コース の<br>コース の<br>コー<br>コース の | パン 7ビア53<br>当てる。<br>マイトキームおよび<br>ださい。<br>説明 | α Ψ-π υσ-ι<br>γγ-ταο-λ¥8υσλ<br>α-λθα-γ<br>α<br>α | (1日) (日本) (日本) (日本) (日本) (日本) (日本) (日本) (日 |
| UMIN Infrastructure for Academic Activites<br>University hospital Medical Information Ner                                                                                           | twork                                                                                              |                                                                                                    |                                             | 大学病院                                             | 医療情報ネットワーク                                 |

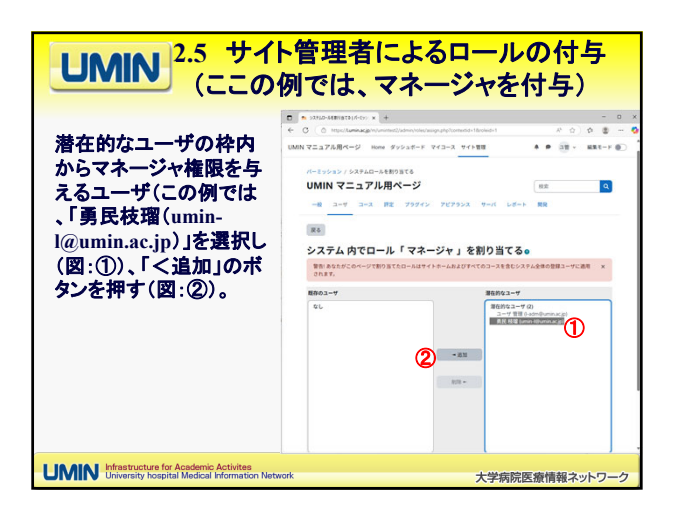

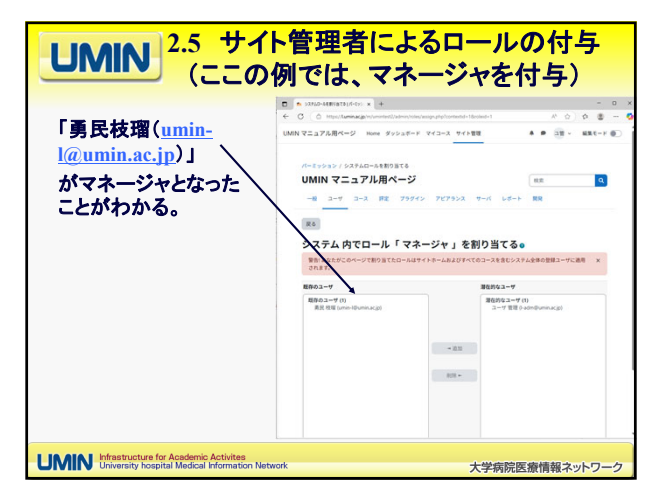

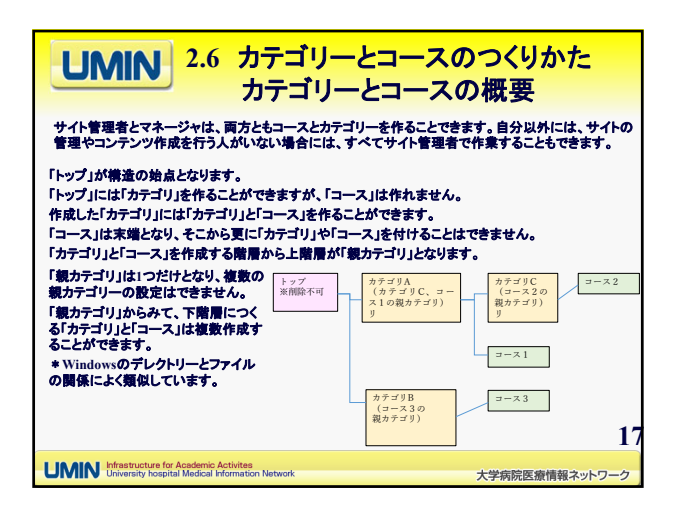

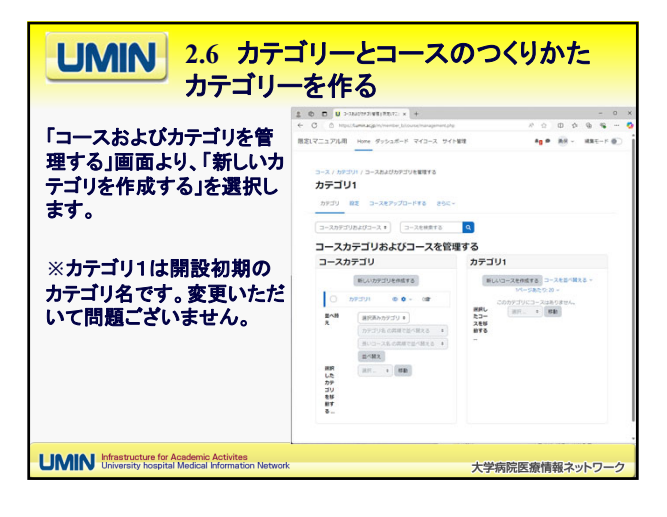

| <b>UMIN</b> 2.6 カテ:<br>カテゴリー                                                                                       | ゴリーとコースのつくりかた<br>ーを作る                                                                                                    |
|----------------------------------------------------------------------------------------------------|----------------------------------------------------------------------------------------------------|
| 右國の新しいカテゴリを追加する画面に移<br>ります。必須項目を入力し「カテゴリを作成<br>する」ボタンで作成できます。                                                      | 1         0         U bit Nutrico Status - 1         -         -         -         -         -         -         -         -         -         -         -         -         -         -         -         -         -         -         -         -         -         -         -         -         -         -         -         -         -         -         -         -         -         -         -         -         -         -         -         -         -         -         -         -         -         -         -         -         -         -         -         -         -         -         -         -         -         -         -         -         -         -         -         -         -         -         -         -         -         -         -         -         -         -         -         -         -         -         -         -         -         -         -         -         -         -         -         -         -         -         -         -         -         -         -         -         -         -         -         -         -         -         - |
| 下記を設定します。設定内容は作成後に<br>変更は可能です。                                                                                     | 新しいカテゴリを追加する<br>HDF3リ ● (2022))<br>本章 ・                                                                                                    |
| ・親カテゴリ:新しいカテゴリの上階層を選<br>択します。親カテゴリについては「カテゴリ<br>とコースの概要」をご参照ください。親カテ<br>ゴリの選択は「検索」のブルダウンから選<br>択します。               | 1973/09/5/                                                                                                    |
| <ul> <li>・カテゴリ名:新しいカテゴリの名前を入力してください。</li> <li>・カテゴリロナンバ:空欄にします。</li> <li>・説明:カテゴリの説明を入力します。空欄のままでもよいです。</li> </ul> |                                                                                                    |
| UMIN Infrastructure for Academic Activites<br>University hospital Medical Information Network                      | 大学病院医療情報ネットワーク                                                                                                    |

|                                                        | - 9 |
|--------------------------------------------------------|-----|
| 「コースおよびカテゴリを管<br>理する」画面より、「新しい<br>コースを作成する」を選択<br>します。 |     |

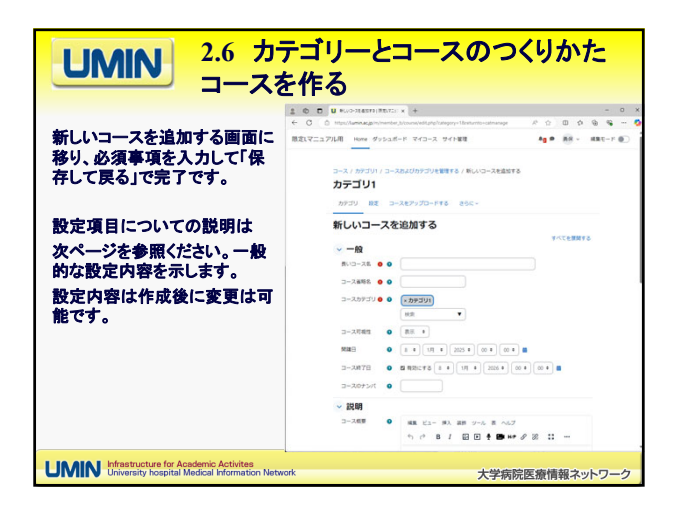

| UMIN 2.6 カテゴリーとコースの<br>コースを作る                                                                                                    | のつくりかた                                |
|----------------------------------------------------------------------------------------------------|---------------------------------------|
| <ul> <li>長いコース名:コース園面上に表示される名称です。</li> <li>コース省略名:他のコース省略名と重複しないようにコース</li> <li>コースカテゴリ:コースを設置するカテゴリを選択します。</li> <li>コース可視性:「表示」を選択。</li> <li>閉請日:任意。不明な場合は登録日でご登録ください。</li> <li>コース教了日:任意。常時利用を許可する場合は、「有効に</li> <li>コース教了日:任意。常時利用を許可する場合は、「有効に</li> <li>コース報要:コースの説明を入れてください。空欄可。</li> <li>コースイメージ:コースのイメージをいれてください。空欄可</li> <li>コースイメージ:コースのイメージをいれてください。空欄可</li> <li>コースイメージ:1ースのイメージをいれてください。空欄可</li> <li>コースイメージ:1ースのイメージをいれてくたさい。</li> <li>アピアランス:初期設定のままにする</li> <li>ディルおよびアップロード:初期設定のままにする</li> <li>ゲルーブ:初期設定のままにする</li> <li>タグ:初期設定のままにする</li> </ul> | 省略名を付けます。<br>こする」のチェックを外す。<br>。<br>22 |
| UNIN Infrastructure for Academic Activities<br>University hospital Medical Information Network                                                                                                    | 大学病院医療情報ネットワーク                        |

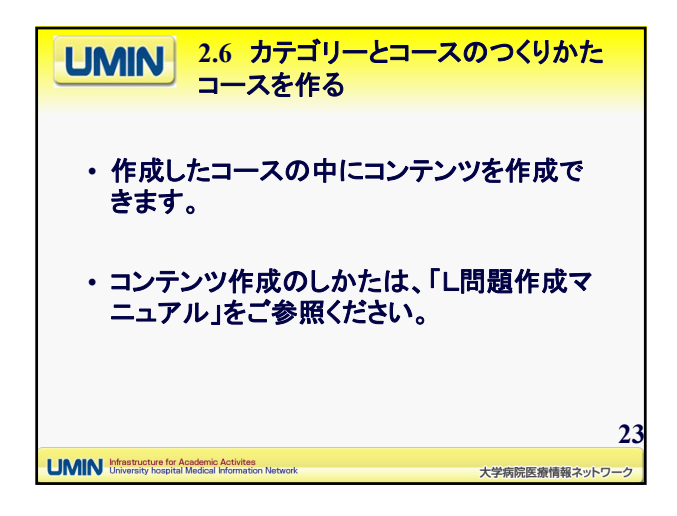

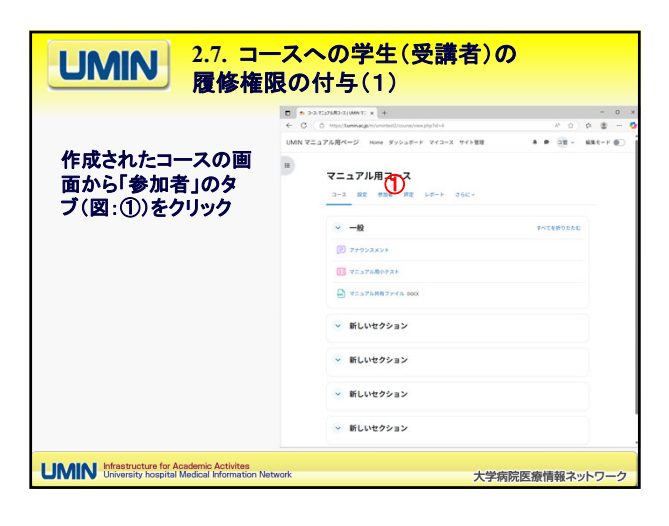

| UMIN 2.7. コーン<br>履修権限                         | <mark>スへの学生(受講者)</mark><br>の付与(2)                                                                                                    | Ø                    |
|-----------------------------------------------|----------------------------------------------------------------------------------------------------|----------------------|
|                                               | C     C     C | × 0 - X              |
| U                                             | din マニュアル用ページ Home ダッシュボード マイユース サイト管理                                                                                                    | A P 28 - HRT-F 0     |
| 「ユーザを登録する」<br>(図①)ボタンを押す                      | マニュアル用コース<br>コース BZ PSG RZ レポート 260-<br>登録スみユーザ                                                                                                    |                      |
|                                               | 68 (Cho+) (88 +)                                                                                                    |                      |
|                                               | + Antiauro                                                                                                    | フィルタをクリアする フィルタを適用する |
|                                               | ○名の参加者が見つかりました。                                                                                                    |                      |
|                                               | & TACE A S C D E F G H I J E L M N D F Q R S T                                                                                                    | u v w x v z          |
|                                               | M PAC A B C D E F G H I J C L M N O F Q R S T                                                                                                    | u v w x v z          |
|                                               | 教刊するデータはありません。                                                                                                    |                      |
|                                               | 適応したユーダに対して - ( 道沢                                                                                                    | 3-468812             |
|                                               |                                                                                                    |                      |
| University hospital Medical Information Netwo | ··· 大勻                                                                                                    | 学病院医療情報ネットワーク        |

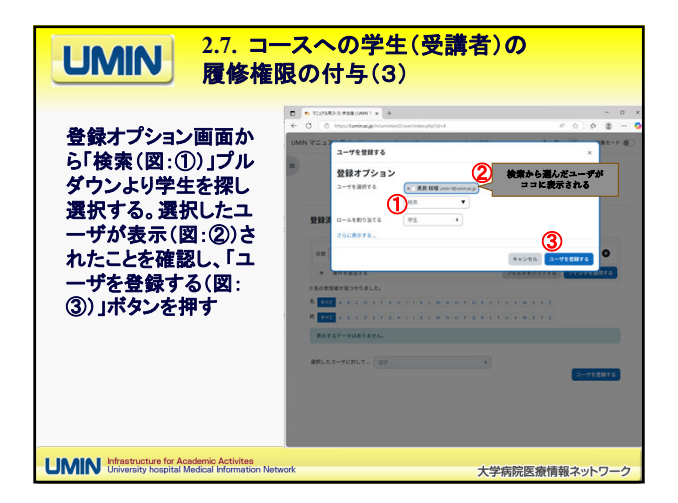

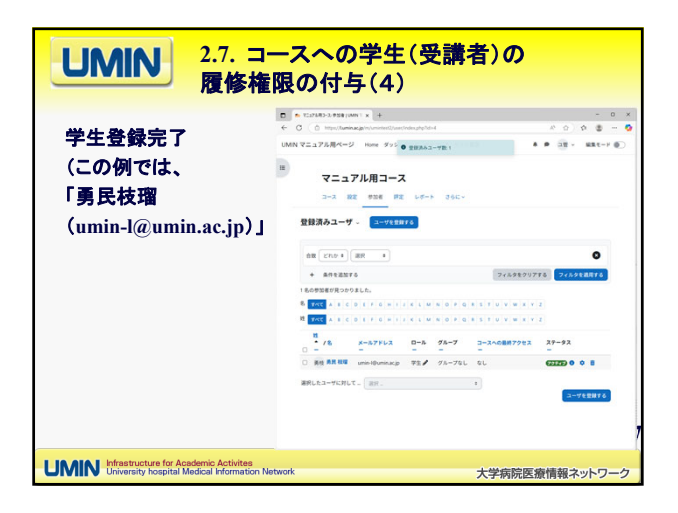